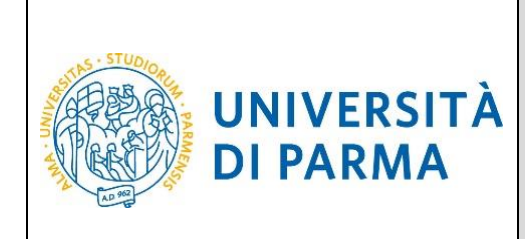

# ESSE3

# GUIDA ALLA REGISTRAZIONE AL SISTEMA INFORMATIVO UNIVERSITARIO E AL RECUPERO DELLE CREDENZIALI IN CASO DI SMARRIMENTO

A.A. 2021/2022

| Redazione a cura di: | Area Dirigenziale Didattica e Servizi per gli Studenti |  |
|----------------------|--------------------------------------------------------|--|
|                      | Area Dirigenziale Sistemi Informativi                  |  |
|                      | UO Comunicazione Istituzionale                         |  |
| <b></b>              |                                                        |  |
| Distribuito a:       | Future matricole dell'Ateneo                           |  |
|                      |                                                        |  |

Rev. marzo 2021Codice Documento: S3\_registrazione\_credenzialiPagina 1 di 27

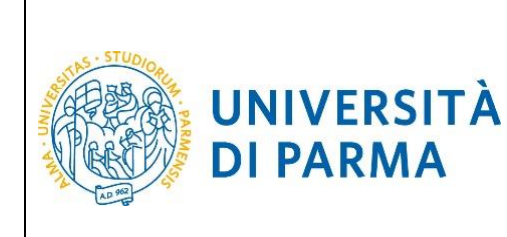

## **SOMMARIO**

| Re | gistrazione al Sistema Informativo di Ateneo            |
|----|---------------------------------------------------------|
| (  | Coda di accesso                                         |
| I  | Registrazione al sistema                                |
| 1. | Registrazione al sistema di segreteria studenti ESSE3 4 |
| (  | Coda di accesso 4                                       |
| I  | Nuovo studente                                          |
| I  | Persone già censite                                     |
| 2. | Registrazione per chi non usa SPID                      |
| ١  | /alidazione mail                                        |
| [  | Dati personali                                          |
| /  | Altri dati personali                                    |
| (  | Conferma dati                                           |
| I  | nformazioni per attivazione credenziali 10              |
| 3. | Registrazione per chi usa SPID 12                       |
| 4. | Attivazione delle credenziali 15                        |
| 5. | Recupero username 17                                    |
| E  | x studenti che non hanno mai avuto un account17         |
| I  | Persone che non hanno indicato una mail personale18     |
| I  | Persone che hanno indicato una mail personale18         |
| 6. | Recupero password 19                                    |
| 7. | Recupero manuale password 21                            |
| 8. | Autocensimento dei propri dati in ESSE3 23              |
| 9. | Completamento anagrafiche studente24                    |

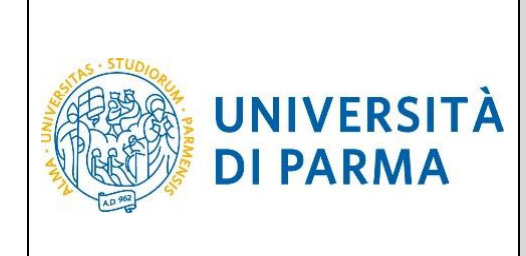

### **Registrazione al Sistema Informativo di Ateneo**

Per accedere ai servizi dell'Ateneo occorre procedere con la registrazione all'interno dei nostri sistemi informativi.

#### Coda di accesso

In caso di alto numero di accessi (ad esempio durante il *click day*), il sistema **ESSE3** prevede la creazione di una coda in base al momento di arrivo. Sarai messo in una lista di attesa che si aggiornerà ogni dieci secondi; <u>non schiacciare alcun pulsante</u>: la pagina sarà simile a questo esempio e ti trasferirà automaticamente sul sistema di segreteria studenti **ESSE3** quando sarà il tuo turno.

| UNIVERSITÀ<br>il mondo che ti aspetta                                                       | DI PARMA                                                                                                    |                         |
|---------------------------------------------------------------------------------------------|----------------------------------------------------------------------------------------------------|-------------------------|
|                                                                                             |                                                                                                    | Servizi online          |
|                                                                                             |                                                                                                    |                         |
| ITA ENG                                                                                     |                                                                                                    |                         |
| Sei in attesa di a<br>Davanti a te ci sono 6 pel<br>Non chiudere né ricaricare la pagina pe | ccedere al sistema.<br>rsone;<br>r non perdere la priorità acquisita. L'elevato numero di accessi è causato dall'apertura | delle immatricolazioni. |
| 6                                                                                           | 45%                                                                                                    | 4                       |
|                                                                                             |                                                                                                    |                         |

#### **Registrazione al sistema**

Per accelerare le operazioni, ti consigliamo di creare e verificare le credenziali di accesso nei giorni precedenti all'inizio delle immatricolazioni.

Infatti, non potrai accedere al sistema di segreteria studenti ESSE3 fino a che i tuoi dati non saranno censiti correttamente nel sistema.

| Rev. marzo 2021 | Codice Documento: S3 registrazione credenziali | Pagina 3 di 27 |
|-----------------|------------------------------------------------|----------------|
|                 |                                                |                |

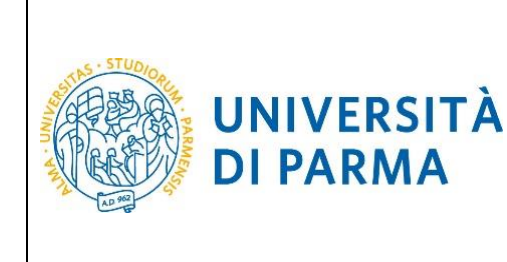

### **1.** Registrazione al sistema di segreteria studenti ESSE3

Per poter accedere ai sistemi informativi dell'Ateneo, ti devi registrare, inserendo i tuoi dati anagrafici nel sistema di segreteria studenti al fine di ottenere le credenziali necessarie per l'accesso.

Ti consigliamo quindi di procedere anticipatamente rispetto all'avvio delle immatricolazioni/iscrizione ai concorsi.

Se ti sei già registrato in passato, procedi tempestivamente alla verifica del corretto funzionamento delle credenziali in tuo possesso.

In ogni momento e per qualunque difficoltà potrai fare riferimento al Service Desk, inviando una mail all'indirizzo <u>helpdesk.studenti@unipr.it</u> oppure contattando il numero +39 0521 906789.

In ottemperanza al Decreto Semplificazione e Innovazione Digitale, la registrazione è possibile anche mediante credenziali SPID.

#### Coda di accesso

In caso di alto numero di accessi (ad esempio durante il *click day*), il sistema **ESSE3** prevede la creazione di una coda in base al momento di arrivo. Sarai messo in una lista di attesa che si aggiornerà ogni dieci secondi; <u>non schiacciare alcun pulsante</u>: la pagina sarà simile a questo esempio e ti trasferirà automaticamente sul sistema di segreteria studenti **ESSE3** quando sarà il tuo turno.

|                              | UNIVERSITÀ DI PARM                                                               | ЛА                                                                                              |                |
|------------------------------|----------------------------------------------------------------------------------|-------------------------------------------------------------------------------------------------|----------------|
| <br>ARR AND                  |                                                                                  |                                                                                                 | Servizi online |
| ITA                          | ENG                                                                              |                                                                                                 |                |
| Sei                          | in attesa di accedere                                                            | e al sistema.                                                                                   |                |
| Davar<br><sup>Non chiu</sup> | nti a te ci sono 6 persone;<br>dere né ricaricare la pagina per non perdere la p | priorità acquisita. L'elevato numero di accessi è causato dall'apertura delle immatricolazioni. |                |
| e                            | 5                                                                                | 45%                                                                                             |                |
|                              |                                                                                  |                                                                                                 | <sup>4</sup>   |
|                              |                                                                                  |                                                                                                 |                |

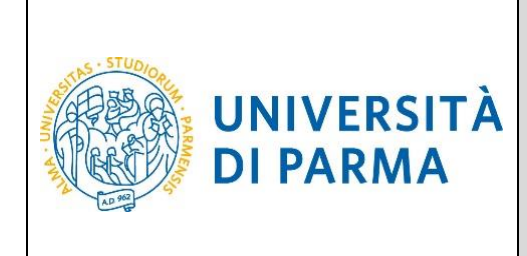

#### Nuovo studente

Se sei un nuovo studente, per effettuare questa operazione puoi seguire due diversi percorsi:

- mediante l'utilizzo di SPID (Sistema Pubblico di Identità Digitale)
- senza **<u>SPID</u>**, se non ne sei dotato.

Per informazioni sul sistema SPID fai riferimento al sito AGID.

In entrambi i casi inizia dal menu principale del sistema di segreteria studenti ESSE3 al link https://unipr.esse3.cineca.it alla voce Registrati/Accedi.

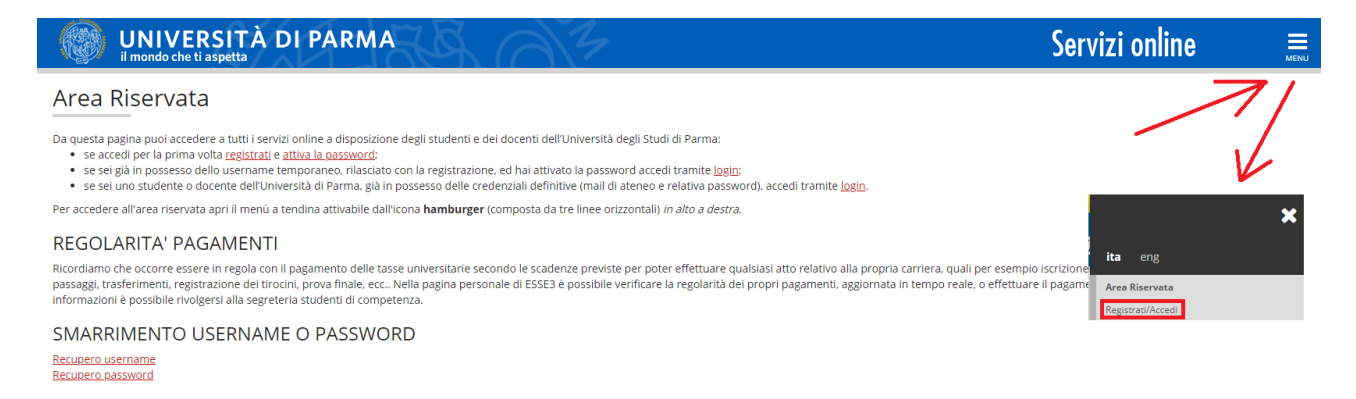

Questa operazione ti condurrà sul sistema di autenticazione centralizzata dal quale potrai scegliere se registrarti (cliccando sul link **Registrato**) o se accedere con SPID (cliccando sul pulsante **Entra con SPID**).

#### [IMMAGINE DELLA PAGINA SHIBBOLETH]

Al termine di entrambe le procedure, se ti devi registrare e non hai già un account di Ateneo, ti saranno mostrate a video:

- Utente Temporaneo<sup>1</sup> (codice numerico di 8 cifre)
- Codice Attivazione Password

<sup>&</sup>lt;sup>1</sup> L'utente è definito temporaneo in quanto, dopo l'accettazione da parte degli uffici amministrativi della tua domanda di immatricolazione, sarà sostituito da un account definitivo del tipo: <u>nome.cognome@studenti.unipr.it</u>

| Rev. marzo 2021 | Codice Documento: S3_registrazione_credenziali | Pagina 5 di 27 |
|-----------------|------------------------------------------------|----------------|
|-----------------|------------------------------------------------|----------------|

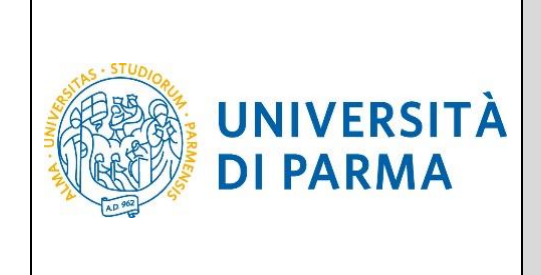

Oltre che mostrate a video, queste informazioni ti saranno inviate anche al tuo indirizzo email personale. Se non usi SPID dovrai usarle per procedere all'attivazione delle reali credenziali di accesso, come descritto nel capitolo **4. Attivazione delle credenziali**.

Lo username e il codice di attivazione ti saranno forniti anche in caso utilizzi SPID, perché ti potranno essere utili per l'accesso ai servizi per i quali non puoi usare SPID. Quindi ti consigliamo di attivare la password, anche se non è indispensabile, se utilizzi SPID per l'accesso al sistema di segreteria studenti ESSE3.

Nel **capitolo 2. Registrazione per chi non usa SPID** ti spieghiamo la procedura di registrazione se non usi SPID. Nel **capitolo 3. Registrazione per usa SPID** ti spieghiamo la procedura di registrazione se usi SPID.

#### Persone già censite

Nel caso invece l'Ateneo abbia già i tuoi dati e quindi tu abbia già un account, il sistema di accesso ti indirizzerà alla procedura più corretta, anche utilizzando SPID.

Se usi SPID e sei già registrato nel sistema di segreteria studenti ESSE3 potrai accedere senza fare nulla.

Se non usi SPID e sei già registrato nel sistema di segreteria studenti ESSE3 potrai accedere senza fare nulla. Se dovrai fare il recupero username, potrai farlo come indicato al **capitolo 5. Recupero username** o se dovrai fare il recupero password, potrai farlo come indicato al **capitolo 6. Recupero password**.

Sia che usi SPID, sia che usi username e password, se non sei già registrato nel sistema di segreteria studenti ESSE3 (personale dipendente, ospiti, ecc.) dovrai effettuare l'operazione di censimento dei tuoi dati nel sistema, tramite la procedura descritta al **capitolo 8. Autocensimento dei propri dati in ESSE3**.

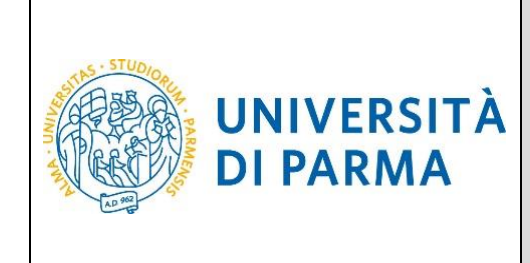

#### 2. Registrazione per chi non usa SPID

#### Validazione mail

Il primo passo riguarda la validazione della mail personale: in questo modo si verifica che l'indirizzo sia inserito correttamente e che sia proprio tuo.

| Passo 1 di 5: validazione mail personale |                       |
|------------------------------------------|-----------------------|
| Mail personale (*)                       |                       |
|                                          | Valida mail personale |

Il sistema ti chiede l'indirizzo e ti manda una mail contenente un **codice di validazione**. Cerca questa mail nella tua casella di posta, anche nella cartella SPAM.

Questo codice andrà immesso nel secondo campo che appare nella pagina.

| <b>@</b> Passo 1 di 5: validazione mail personale |                                                              |  |
|---------------------------------------------------|--------------------------------------------------------------|--|
| Mail personale (*)                                | fsdsdf@sdffsd.it                                             |  |
| Codice (*)                                        |                                                              |  |
| (                                                 | Verifica codice validazione mail Ho sbagliato indirizzo mail |  |

Se hai sbagliato l'indirizzo, puoi ripartire da zero con il pulsante "Ho sbagliato indirizzo mail".

I casi d'errore che potrebbero verificarsi sono:

- 1. Immetti troppe volte un codice errato
- 2. La mail personale non è un indirizzo valido oppure è già associata ad un'altra persona
- 3. Inizi troppe registrazioni dallo stesso computer nell'arco di pochi minuti

#### Dati personali

Se il codice inserito è quello giusto, si apre la schermata di richiesta dei dati personali e del documento di identità.

Se il codice fiscale risulta già presente nei sistemi dell'Ateneo non puoi registrati, ma puoi procedere, se ne hai bisogno, con il **5. Recupero username** e il **6. Recupero password**.

| Rev. marzo 2021 | Codice Documento: S3_registrazione_credenziali | Pagina 7 di 27 |
|-----------------|------------------------------------------------|----------------|
|-----------------|------------------------------------------------|----------------|

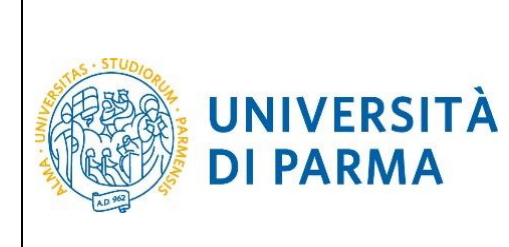

| Passo 2 di 5: dati personali minimi                                                                                                    |                                                                                                    |
|----------------------------------------------------------------------------------------------------|----------------------------------------------------------------------------------------------------|
| DATI PRINCIPALI                                                                                                    |                                                                                                    |
| Codice Fiscale (*)                                                                                                    | No CF italiano                                                                                                    |
| Nome (*)                                                                                                    |                                                                                                    |
| Cognome (*)                                                                                                    |                                                                                                    |
| Cittadinanza (*)                                                                                                    | Scegli lo stato di Cittadinanza 🗸                                                                                                    |
| DOCUMENTO DI RICONOSCIMENTO<br>Tipo Documento di identità (*)<br>Numero Documento di identità (*)<br>Ente Emissione Documento (*)<br>Data di emissione documento (*) (gg/mm/aaaa)<br>Data di scadenza documento (*) (gg/mm/aaaa) | Scegli il Tipo di Documento V                                                                                                    |
| Dich                                                                                                    | iaro di aver letto l'informativa ai sensi dell'articolo 13 del Regolamento UE 679/201<br>" <u>Informativa sul trattamento dei dati personali</u> "<br>Prosegui |

Dovrai inoltre leggere l'informativa sul trattamento dei tuoi dati personali (reperibile al link indicato nel riquadro) che sarà effettuato per scopi istituzionali ai sensi del GDPR (Regolamento UE 679/2016).

#### Altri dati personali

Compilati tutti i campi e spuntata la casella sull'informativa, potrai proseguire alla pagina seguente in cui ti verranno richiesti i dati di contatto e della residenza. I dati dell'ente di afferenza sono opzionali e riguardano persone che si registrano come ospiti e non come studenti.

| Rev. marzo 2021 | Codice Documento: S3_registrazione_credenziali | Pagina 8 di 27 |
|-----------------|------------------------------------------------|----------------|
|-----------------|------------------------------------------------|----------------|

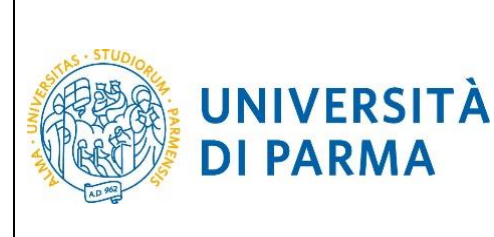

| Passo 3 di 5: Dati personali          |   |                                       |
|---------------------------------------|---|---------------------------------------|
| CONTATTI                              |   |                                       |
| Prefisso Internazionale Cellulare (*) | 0 | + 39                                  |
| Numero Cellulare (*)                  | 0 |                                       |
| Mail PEC                              | 0 |                                       |
| FAX                                   | Ø |                                       |
| DATI RESIDENZA ANAGRAFICA             |   |                                       |
| Indirizzo (*)                         | 0 |                                       |
| Numero civico (*)                     | 0 |                                       |
| CAP (*)                               | 0 |                                       |
| Città straniera / Località / Frazione | 0 |                                       |
| Nazione (*)                           | 0 | Italia 🗸                              |
| Provincia (*)                         | 0 | <b>~</b>                              |
| Comune (*)                            | 0 | ▼                                     |
| Telefono (*)                          | 0 |                                       |
| DATI ENTE DI AFFERENZA                |   |                                       |
| Ente di afferenza                     | 0 |                                       |
| Nazione dell'ente di afferenza        | 0 | · · · · · · · · · · · · · · · · · · · |
|                                       |   |                                       |
|                                       |   | Prosegui                              |

#### Conferma dati

Dopo aver compilato i dati, potrai proseguire alla pagina successiva, che visualizzerà i dati e ti chiederà di confermarli.

Se li vuoi modificare, potrai farlo ripartendo dalla prima pagina.

La mail personale non è però modificabile, perché già validata.

| Rev. marzo 2021 | Codice Documento: S3_registrazione_credenziali | Pagina 9 di 27 |
|-----------------|------------------------------------------------|----------------|

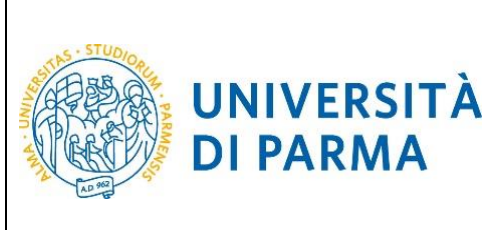

Registrazione Nuovi Utenti

| DATI ANAGRAFICI                       |                     |  |
|---------------------------------------|---------------------|--|
| lome                                  | Nome                |  |
| Cognome                               | COGNOME             |  |
| Aail personale                        | mail@personale.it   |  |
| Codice Fiscale (generato da sistema)  | CGNNMO00L05Z144C    |  |
| esso                                  | Maschile            |  |
| Data di nascita                       | 05-07-2000          |  |
| Stato di nascita                      | Estonia             |  |
| Cittadinanza                          | Estonia (Estone)    |  |
| DOCUMENTO DI IDENTITA'                |                     |  |
| ipo Documento di identità             | Carta di Identità   |  |
| lumero Documento di identità          | numero documento    |  |
| Ente Emissione Documento di identità  | ente documento      |  |
| Data Emissione Documento di identità  | 16/03/2012          |  |
| Data Scadenza Documento di identità   | 20/03/2021          |  |
| CONTATTI                              |                     |  |
| Cellulare                             | +39 123456789       |  |
| Mail PEC                              |                     |  |
| FAX                                   |                     |  |
| DATI RESIDENZA ANAGRAFICA             |                     |  |
| ndirizzo                              | indirizzo residenza |  |
| Numero civico                         | numero              |  |
| CAP                                   | 43100               |  |
| Città straniera / Località / Frazione |                     |  |
| Nazione                               | ITALIA              |  |
| Provincia                             | PARMA               |  |
| Comune                                | PARMA               |  |
| Telefono                              | telefono residenza  |  |
|                                       |                     |  |
| Ente di afferenza                     |                     |  |
| Nazione dell'ente di afferenza        |                     |  |
| Nazione den ente di anerenza          |                     |  |

#### Informazioni per attivazione credenziali

Una volta confermati i dati, il sistema li salverà negli archivi dell'Ateneo e ti rilascerà lo username temporaneo e il codice di attivazione password citati nel **capitolo 2**.

| Nev. marzo zozi   Coulce Documento. 53_registrazione_credenziali   Pagina 10 di 27 | Rev. marzo 2021 | Codice Documento: S3_registrazione_credenziali | Pagina 10 di 27 |
|------------------------------------------------------------------------------------|-----------------|------------------------------------------------|-----------------|
|------------------------------------------------------------------------------------|-----------------|------------------------------------------------|-----------------|

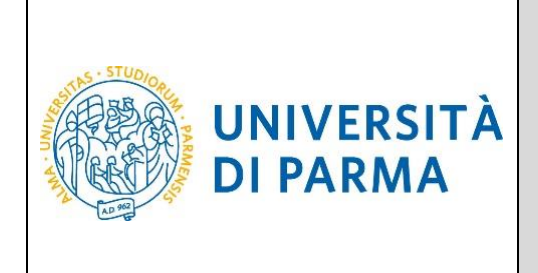

Come detto, questi dati ti saranno inviati anche via posta elettronica. Adesso puoi procedere come spiegato al **capitolo 4. Attivazione delle credenziali**.

Registrazione Nuovi Utenti

@ Passo 5 di 5: Credenziali Assegnate

Username: 10647121

Codice Attivazione Password: bm2313nm

Segnati questi valori, inviati anche via mail, da usare per attivare la prima password andando alla pagina di attivazione Password

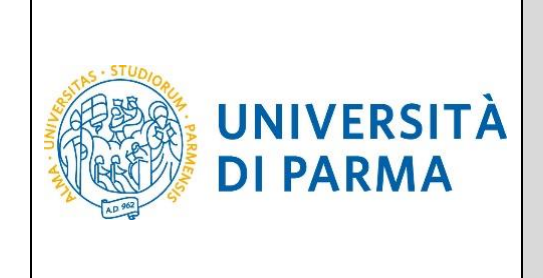

### 3. Registrazione per chi usa SPID

Autenticandoti con SPID, il sistema di registrazione riceverà alcuni dati personali: nome, cognome, codice fiscale, mail personale. Questi dati saranno quindi presentati sulla pagina e tu dovrai solo indicare la cittadinanza, l'eventuale città straniera di nascita (se sei nato all'estero) e i dati del documento di identità.

| Registrazione utenti con SPID                                                                                                    |                                                                                                    |
|----------------------------------------------------------------------------------------------------|----------------------------------------------------------------------------------------------------|
| Passo 1 di 5: validazione dati SPID                                                                                                    |                                                                                                    |
| Mail personale (*)                                                                                                    | mail@personale.it                                                                                                    |
| Passo 2 di 5: dati personali minimi                                                                                                    |                                                                                                    |
| DATI PRINCIPALI                                                                                                    |                                                                                                    |
| Codice Fiscale (*)<br>Nome (*)<br>Cognome (*)<br>Città Straniera di nascita (*)<br>Cittadinanza (*)                                                                                               | CGNNM000L05G337X<br>Nome<br>COGNOME<br>Scegli lo stato di Cittadinanza                                                                                                    |
|                                                                                                    |                                                                                                    |
| Tipo Documento di identità (*)<br>Numero Documento di identità (*)<br>Ente Emissione Documento (*)<br>Data di emissione documento (*) (gg/mm/aaaa)<br>Data di scadenza documento (*) (gg/mm/aaaa) | Scegli il Tipo di Documento                                                                                                    |
| Dichiaro di aver letto l'informativa ai se                                                                                                    | nsi dell'articolo 13 del D. Lgs. 196/2003 e presto il mio consenso al trattamento dei miei dati personali da parte<br>dell'Ateneo.<br>" <u>Informativa sul trattamento dei dati personali</u> "<br>Prosegui |

N.B. (\*) indica campo obbligatorio

Dovrai inoltre leggere l'informativa sul trattamento dei tuoi dati personali (reperibile al link indicato nel riquadro) che sarà effettuato per scopi istituzionali ai sensi del GDPR (Regolamento UE 679/2016).

Dopo aver premuto il pulsante prosegui, la procedura prosegue come nel caso di chi si registra senza usare SPID, per cui ti rimandiamo ai paragrafi del capitolo precedente.

Dovrai procedere all'inserimento dei tuoi dati di contatto e di residenza:

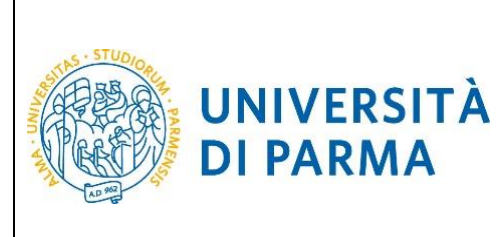

| Passo 3 di 5: Dati personali          |   |          |
|---------------------------------------|---|----------|
| CONTATTI                              |   |          |
| Prefisso Internazionale Cellulare (*) | 0 | +39      |
| Numero Cellulare (*)                  | 0 |          |
| Mail PEC                              | 0 |          |
| FAX                                   | 0 |          |
| DATI RESIDENZA ANAGRAFICA             |   |          |
| Indirizzo (*)                         | 0 |          |
| Numero civico (*)                     | 0 |          |
| CAP (*)                               | 0 |          |
| Città straniera / Località / Frazione | 0 |          |
| Nazione (*)                           | 0 | Italia 🗸 |
| Provincia (*)                         | 0 | <b>~</b> |
| Comune (*)                            | 0 | ▼        |
| Telefono (*)                          | 0 |          |
| DATI ENTE DI AFFERENZA                |   |          |
| Ente di afferenza                     | 0 |          |
| Nazione dell'ente di afferenza        | Ø | ~ v      |
|                                       |   |          |
|                                       |   | Prosegui |

E procedere alla conferma degli stessi.

Se li vuoi modificare, potrai farlo ripartendo dalla prima pagina.

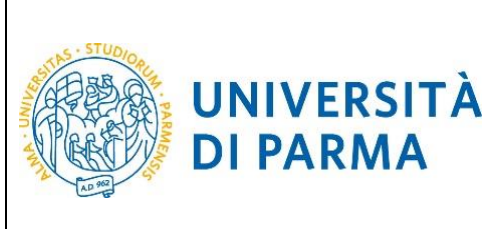

Registrazione Nuovi Utenti

| DATI ANAGRAFICI                       |                     |  |
|---------------------------------------|---------------------|--|
| lomo                                  | Nama                |  |
| Somemo                                | COCNOME             |  |
| Jail personale                        | mail@norsonalo.it   |  |
| Codiça Eiscala (generato da sistema)  | CONNMODAL 057144C   |  |
|                                       | Maschile            |  |
| Data di nascita                       | 05-07-2000          |  |
| Stato di nascita                      | Estonia             |  |
| Cittadinanza                          | Estonia (Estone)    |  |
| DOCUMENTO DI IDENTITA'                |                     |  |
| Tipo Documento di identità            | Carta di Identità   |  |
| Numero Documento di identità          | numero documento    |  |
| Ente Emissione Documento di identità  | ente documento      |  |
| Data Emissione Documento di identità  | 16/03/2012          |  |
| Data Scadenza Documento di identità   | 20/03/2021          |  |
| CONTATTI                              |                     |  |
| Cellulare                             | +39 123456789       |  |
| Mail PEC                              |                     |  |
| FAX                                   |                     |  |
| DATI RESIDENZA ANAGRAFICA             |                     |  |
| Indirizzo                             | indirizzo residenza |  |
| Numero civico                         | numero              |  |
| CAP                                   | 43100               |  |
| Città straniera / Località / Frazione |                     |  |
| Nazione                               | ITALIA              |  |
| Provincia                             | PARMA               |  |
| Comune                                | PARMA               |  |
| Telefono                              | telefono residenza  |  |
|                                       |                     |  |
| DATI ENTE AFFERENZA                   |                     |  |
| Ente di afferenza                     |                     |  |
| Maniana dell'este di efference        |                     |  |

Il sistema ti rilascerà lo username temporaneo e il codice di attivazione password. Tali credenziali potranno essere necessaria per l'accesso Ad alcuni servizi per i quali non è utilizzabile SPID. Ti consigliamo quindi di procedere all'attivazione.

| Nev. marzo 2021 Cource Documento. 55_registrazione_credenzian Pagina 14 di 27 |
|-------------------------------------------------------------------------------|
|-------------------------------------------------------------------------------|

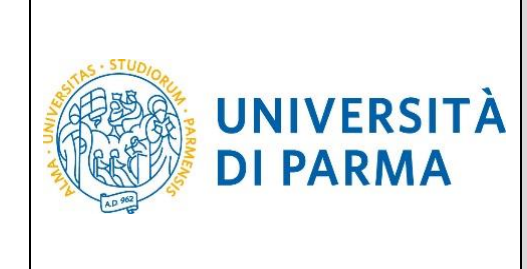

### 4. Attivazione delle credenziali

Per attivare le credenziali di accesso devi collegarti al seguente indirizzo: <u>https://www.idem.unipr.it/start/attivapwd</u>

Nei campi **Username** e **Codice attivazione password** dovrai digitare rispettivamente l'**Utente Temporaneo** e il **Codice Attivazione Password**, ottenuti al termine della procedura di registrazione o di recupero password.

Contestualmente dovrai impostare la password di accesso al sistema utilizzando i campi **Scegli la password** e **Ripeti la password**.

La password dovrà avere un minimo di 8 fino ad un massimo di 15 caratteri e contenere almeno un numero o un carattere fra questi !\$%&/(),. .

Dopo aver inserito i dati richiesti, clicca Procedi.

| Attivazione password<br>Passo 1 di 3: scelta password<br>Username (*)                                                                                                    | 0                                                                                                    | 10157630 |                        |  | istruzioni<br>Inseriso i ocdici identificativi (username e codice<br>attivazione passivord) che ti sono stati forniti e scegli<br>la tua passivord<br>Per proseguire è necessario anche dichiarare di aver |  |  |
|----------------------------------------------------------------------------------------------------|----------------------------------------------------------------------------------------------------|----------|------------------------|--|----------------------------------------------------------------------------------------------------|--|--|
| Codice attivazione password (*)<br>Scegli la password (*)<br>Ripeti la password (*)<br>Dichiaro (*) di aver letto il <u>regolamento</u>                                                                                                    | 0000                                                                                                    | Prosegui | Le password coincidono |  | letto i regolamento di accesso alla rete, relative norme<br>di attuazione e le Acceptable User Policy (AUP) del<br>GARR                                                                                    |  |  |
| Estratto del "Regolamento di accesso al servizi di rete"<br>Art. 10 - Dimito di accesso<br>Laron ditto di accesso ai servi di rete engati dall'Atene il parsonate docente e non-docente, gli si<br>Le studure che non dispongano al proprio interno di risorse tenciche sufficienti, possono comunque ac<br>Art. 11 - Direttive generali di accesso ai serviri di rete<br>la modali da accesso asi servi vanto a socondi dello classi di uteria e di servici ma richiedono sem<br>indutrizzazione di accesso viene ritescata dall'Responsabile di strutture.<br>N.B. (*) Campo obbligatorio | Estratto dal "Regolamento di accesso al servizi di rete" Art. 90. Dintto di accesso Harro dribo di scosso ai servizi di rete origiti dall'Atenno i personale docette e noi-docette, gli studenti, i coltuboratori temporane i abri soggetti esterni con regori di di clazca con l'Atenno, secondo le modalità descritte nele Norme. La situativa che noi discongino di proteo interno di trete di trete di tret |          |                        |  |                                                                                                    |  |  |

Nella pagina successiva ti verranno richiesti ulteriori dati, che saranno utilizzati in futuro per il recupero automatico delle credenziali in caso di smarrimento. Dopo aver inserito i dati richiesti, clicca **Prosegui**.

|--|

Ti verranno attivate le credenziali e ti sarà mostrata la seguente pagina di riepilogo.

| Rev. marzo 2021 | Codice Documento: S3 registrazione credenziali | Pagina 15 di 27 |
|-----------------|------------------------------------------------|-----------------|
|                 |                                                | <b>U</b>        |

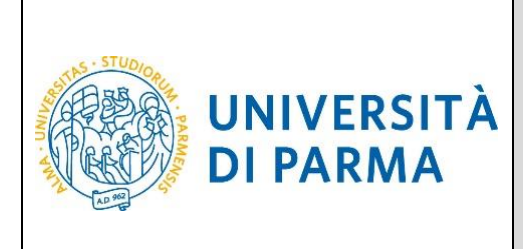

istruzioni Hai scelto la lua password che è stata correttamente attivata. Sono stati memorizzati i dali per l'eventuale recupero di password dimenticata.

Da questo momento, potrai accedere alle funzioni del sistema.

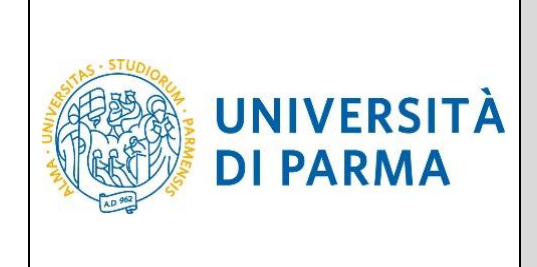

#### 5. Recupero username

Lo username può essere recuperato all'indirizzo: https://www.idem.unipr.it/start/recuser

Per recuperare il tuo username devi fornire i seguenti dati:

- Codice fiscale
- Nome
- Cognome
- Mail personale

Dopo aver inserito i dati richiesti, premi Prosegui.

| Recupero username                                                                                                    |           |                                                            | istruzioni                                                                                                    |
|----------------------------------------------------------------------------------------------------|-----------|------------------------------------------------------------|----------------------------------------------------------------------------------------------------|
| Passo 1 dl 2: individuazione utente<br>Codice fiscale (*):<br>Nome (*):<br>Cognome (*):<br>Mail personale (*):<br>Cellulare: | 0         | CCHMM000L05G337X<br>NOME<br>CCCMCME<br>nome.cognome@domini | Hai dimenticato il tuo username, oppune l'Università di<br>Parma non ti ha mai assegnato un account?<br>Nel primo caso, lo username la tarà inviato per posta<br>elettronica (all'indirizzo personale inserito) o mostrato<br>a video.<br>Nel secondo caso, dopo aver inserito le informazioni<br>richeste, il sarà mostrato un modulo da stampare,<br>firmare e inviare, allegando una fotocopia di un<br>documento di identità, all'indirizzo |
| N B.: (*) = Campo obbligatorio                                                                                               | Prosegui. |                                                            | nepuesk.suuenngunga.n                                                                                                    |

Il comportamento del sistema dipende dalla tua situazione.

#### Ex studenti che non hanno mai avuto un account

La procedura serve per generare un account a partire dai tuoi dati presenti nel sistema di segreteria studenti ESSE3.

#### Recupero username

#### Passo 2 di 2: modulo da stampare e inviare firmato

#### Richiesta numero: 321

Il sottoscritto CGNNMO00L05G337X Nome COGNOME chiede la creazione di un account temporaneo necessario per ESSE3. I dati che mi saranno assegnati saranno:

- username: 10104297
- codice attivazione password: dn2631vk

Allego una foto di un documento di identità.

\_, 15/03/2021

Firma: Nome Cognome

Richiesta numero: 321

#### istruzioni

Stampa questa pagina e mandala in allegato all'indirizzo helpdesk.studenti@unipr.it, insieme alla foto di un tuo documento di identità. Entro due giorni lavorativi dalla ricezione del modulo, la tua richiesta sarà soddisfatta e non ci saranno ulteriori comunicazioni. In caso emergessero dei problemi, ti contatteremo.

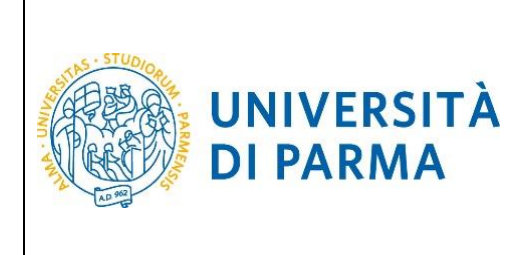

#### Persone che non hanno indicato una mail personale

La procedura ti mostrerà a video le informazioni relative al tuo username.

#### Recupero username

Passo 2 di 2: riepilogo informazioni

Lo username associato al codice fiscale inserito, CGNNMO96A41G337L, è il seguente: 10104297

istruzioni

Poichè non abbiamo un tuo indirizzo mail personale, ti mostriamo il tuo username.

#### Persone che hanno indicato una mail personale

Se, invece, hai effettuato la procedura di attivazione almeno una volta, lo username ti verrà inviato al tuo indirizzo email personale, come mostrato nella schermata seguente.

| Recupero username                                                                                                    | istruzioni                                                                                                    |
|----------------------------------------------------------------------------------------------------|----------------------------------------------------------------------------------------------------|
| Passo 2 di 2: riepilogo informazioni<br>Lo username associato al codice fiscale inserito, CGNNMO96A41G337L, è stata inviata alla mail personale nome cognome@dominio.it. | In passato ci hai fornito la tua mail<br>personale,<br>nome cognome@dominio it, perció ti<br>abbiarno inviato per posta elettronica il<br>tuo username.<br>Qualora tu non avessi più accesso a<br>questa casella, manda una richiesta di<br>modifica, allegando una scansione o<br>una foto di un documento di identità,<br>all'indirizzo helpdesk studenti@unipr.it |

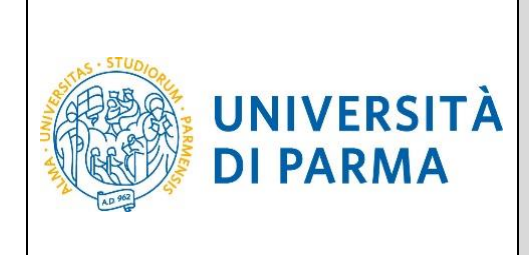

#### 6. Recupero password

Se hai dimenticato la password, puoi richiedere di impostarne una nuova mediante la funzione automatica **Recupera password smarrita** disponibile all'indirizzo: <u>https://www.idem.unipr.it/start/recuperapwd</u>

Più precisamente, la procedura invierà al tuo indirizzo email personale un nuovo codice di attivazione, che potrai usare per impostare la nuova password.

Per potere procedere autonomamente al recupero della tua password devi:

- conoscere il tuo username (es. <u>nome.cognome@studenti.unipr.it</u> oppure un codice numerico a 8 cifre);
- avere effettuato, in precedenza, l'attivazione delle proprie credenziali (come specificato nel capitolo 4. Attivazione delle credenziali) e impostato le informazioni per il recupero automatico della password (domanda per il recupero password e relativa risposta).

Se non conosci il tuo username, segui le istruzioni riportate nel capitolo 5. Recupero username.

#### ATTENZIONE:

Non puoi utilizzare la funzione automatica di recupero password quando:

- non hai mai attivato le tue credenziali (ovvero non hai mai impostato la tua password con il codice di attivazione password come specificato al capitolo 4. Attivazione delle credenziali);
- hai impostato la password ma non ricordi la risposta alla domanda di recupero password;
- non hai più accesso all'indirizzo email personale da te impostato per il recupero password.

Per i casi sopradescritti, devi utilizzare la procedura di recupero manuale password (che richiede l'intervento di un operatore del servizio help desk) descritta al **capitolo 7. Recupero manuale password**.

Inserisci il tuo username nel campo Username e premi Prosegui.

| Recupero password smarrita                  |          | istruzioni                                                                                                    |
|---------------------------------------------|----------|----------------------------------------------------------------------------------------------------|
| Passo 1 di 3: inserimento username Username |          | Se hai dimenticato la tua password, tramite<br>questa procedura il verrà fornito un nuovo<br>codice di attivazione. |
|                                             | Prosegui |                                                                                                    |
|                                             |          |                                                                                                    |
|                                             |          |                                                                                                    |

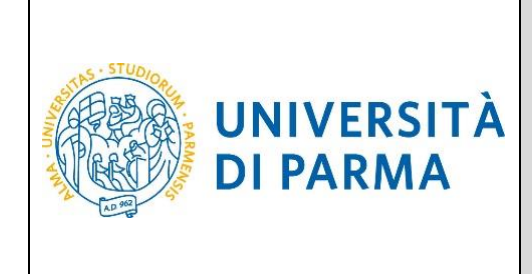

Inserisci la risposta alla domanda per il recupero della password e premi Prosegui.

| Recupera password smar                                    | rita                                                       | istruzioni                                                                                                    |
|-----------------------------------------------------------|------------------------------------------------------------|----------------------------------------------------------------------------------------------------|
| Passo 2 di 3: risposta alla doman<br>Domanda:<br>Risposta | da<br>Il nome del tuo primo animale domestico.<br>Prosegui | Rispondi correttamente alla domanda e il<br>nuovo codice di attivazione password ti sarà<br>inviato alla tua mail personale<br>xxxxxxxxxxxx<br>Se non ricordi più la risposta fornita,<br>shagliala, così da poter procedere con il<br>modulo manuale. |

Il nuovo codice di attivazione password è stato inviato al tuo indirizzo email personale. A questo punto puoi procedere all'impostazione della nuova password seguendo le istruzioni descritte nel capitolo **4. Attivazione delle credenziali**.

| Attivazione password                                                                                                    | istruzioni                                                                 |
|----------------------------------------------------------------------------------------------------|----------------------------------------------------------------------------|
| Passo 3 di 3: fine dell'operazione                                                                                                    | Il sistema ha correttamente generato un                                    |
| Il sistema ha correttamente generato un nuovo codice di attivazione password, che ti è stato inviato, tramite posta elettronica, al tuo indirizzo personale, inserito appositamente per questa<br>evenienza: nome.cognome@email.it. | è stato inviato, tramite posta elettronica, al<br>tuo indirizzo personale. |
| Se questa mail non arriva, consulta le <u>FAQ</u> .                                                                                                    |                                                                            |
|                                                                                                    |                                                                            |
|                                                                                                    |                                                                            |

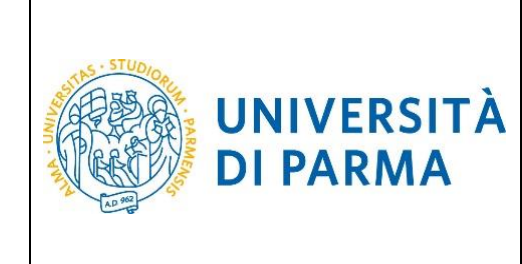

#### 7. Recupero manuale password

La procedura di **Recupero manuale password** consente di reimpostare la password delle tue credenziali di accesso mediante l'intervento di un operatore del servizio help desk studenti.

Devi utilizzarla solo quando non puoi usare la procedura automatica **Recupera password** descritta nel capitolo precedente, ovvero quando:

- non hai mai attivato le tue credenziali (ovvero non hai mai impostato la tua password con il codice di attivazione password come specificato al capitolo Errore. L'origine riferimento non è stata trovata.);
- hai impostato la password, ma non ricordi la risposta alla domanda di recupero password;
- non hai più accesso all'indirizzo email personale da te impostato per il recupero password.

Esegui la procedura **Recupera password** disponibile all'indirizzo: <u>https://www.idem.unipr.it/start/recuperapwd</u>

Inserisci il tuo username come richiesto dalla seguente schermata e premi Prosegui.

| Recupero password smarrita              |          | istruzioni                                                                                          |
|-----------------------------------------|----------|----------------------------------------------------------------------------------------------------|
| Passo 1 di 3: inserimento username      |          | Se hai dimenticato la tua password, tramite questa<br>procedura li verrà fornito un nuovo codice di |
| Username                                |          | attivazione.                                                                                        |
|                                         | Prosegui |                                                                                                    |
| N.B. I campi mostrati sono obbilgatori. |          |                                                                                                    |

#### Inserisci il tuo codice fiscale e premi Prosegui.

| Recupero password smarrita<br>Passo 1 di 3: inserimento username<br>Username<br>Codice fiscale<br>(da nidace preventa enonimie) | 10157630 Campo o | İstruzioni<br>Se hai dimenticato la tua password, tramite questa<br>procedur ui vera fornito un nuovo codice di<br>attivazione. |
|----------------------------------------------------------------------------------------------------|------------------|----------------------------------------------------------------------------------------------------|
| N.B. I campi mostrati sono obbligatori.                                                                                         | Prosegui         |                                                                                                    |

La seguente maschera ti verrà proposta solo se avevi impostato in precedenza le informazioni per il recupero automatico della password (domanda per il recupero password e relativa risposta). Rispondi <u>in</u> <u>maniera errata</u> e premi **Prosegui**.

| Recupera password smarrita                                      |                                                                 | istruzioni                                                                                                    |
|-----------------------------------------------------------------|-----------------------------------------------------------------|----------------------------------------------------------------------------------------------------|
| Passo 2 di 3: risposta alla domanda<br>Domanda: @<br>Risposta @ | Il nome del tuo primo animale domestico.<br>www.www<br>Prosegui | Ritopordi correttamente alla domande e il nuovo<br>codice di trittrazione passavorti il sarà invisori alla tua<br>mali personale xozoxoxxoxodigemati il i<br>Se non può accedere alla mali personale, shaplia<br>appostamente la risposta, così da poter procedere<br>con il modulo manuale. |

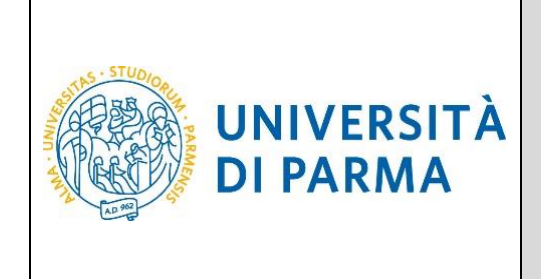

Clicca sul link **Modulo manuale**, imposta le informazioni per il recupero password che potrai usare per il prossimo recupero password e clicca **Prosegui**.

| Recupera password smarrita<br>Passo 2 di 3: risposta alla domanda<br>Domanda:                                                                                                    | La risposta non è corretta. Prosegui con il <u>m</u><br>Prosegui                                                                                                    | odulo manuale.                                                    | istruzioni<br>Rispondi correttamente alla domanda e il<br>nuovo codice di attivazione password ti sarà<br>inviato alla tua mail personale<br>xxxxxxxxxx@email it<br>Se non ricordi più la risposta fornita,<br>sbagliala, così da poter procedere con il<br>modulo manuale.                                   |
|----------------------------------------------------------------------------------------------------|----------------------------------------------------------------------------------------------------|-------------------------------------------------------------------|----------------------------------------------------------------------------------------------------|
| Recupero password smarrita<br>Passo 2 di 3: inserimento dati per recupero password<br>Domanda (*)<br>Risposta (*)<br>Mail personale per il recupero password (*)<br>N.B. (*) il campo è obbligatorio. | II cognome da nubile di tua madre.       II cognome da nubile di tua madre.       II cognome da nubile di tua madre.       II cognome da nubile di tua madre.       II cognome da nubile di tua madre.       II cognome da nubile di tua madre.       II cognome da nubile di tua madre.       II cognome da nubile di tua madre.       II cognome da nubile di tua madre.       II cognome da nubile di tua madre.       II cognome da nubile di tua madre.       II cognome da nubile di tua madre. | Campo obbligatorio.<br>Campo obbligatorio.<br>Campo obbligatorio. | istruzioni<br>Inserisci i dati necessari per il recupero password.<br>Controlla che la mali sa coretta perché, qualora tu<br>smarrisca la passuro fi. tinveremo a quell'indrizzo le<br>informazion necessarie al recupero<br>L'opzione di recupero tramite SMS su cellulare, per il<br>momento, non è attiva. |

Verrà visualizzato un modulo da stampare e firmare analogo a quello mostrato nella figura seguente, che dovrai inviare per posta elettronica all'indirizzo <u>helpdesk.studenti@unipr.it</u> insieme alla scansione digitale di un tuo documento di identità.

| Recupero password smarrita                                                                                                    | istruzioni                                                                                                    |
|----------------------------------------------------------------------------------------------------|----------------------------------------------------------------------------------------------------|
| Passo 3 di 3: modulo da stampare e inviare firmato                                                                                                    | Stampa questa pagina, firma in fondo e mandala in<br>allegato all'indirizzo baladesk studenti@unior it                                                                                      |
| Richiesta numero: 39918                                                                                                    | allegando la foto di un tuo documento di identità.<br>Entro due giorni lavorativi dall'arrivo della richiesta.                                                                              |
| Il sottoscritio CGNNMC00L05G337X Nome COGNOME chiede che al propro account, nome utente 10157630, sia associato il seguente codice di attivazione passivori:<br>th $3137xe$                                                                                                    | l'ufficio provvederà a caricare il nuovo codice di<br>attivazione password.<br>Avendo insento i dali necessari, dalla prossima volta,<br>potral fare il recupero password in modo autonomo. |
| Una voita impostato, utilizzerò questo codice per l'attivazione della mia password.<br>In caso di necessità, dalla prossima volta il recupero password smarrita sarià effettuabile in modo autonomo; il codice di attivazione password sarà inviato al seguente indirizzo emait: nome cognome@dominio.it |                                                                                                    |
| Allego una foto di un documento di identità.                                                                                                    |                                                                                                    |
| 05/07/2019                                                                                                    |                                                                                                    |
| Firma: Nome COGNOME                                                                                                    |                                                                                                    |

A questo punto, un operatore dell'help desk provvederà a processare la tua richiesta nel più breve tempo possibile associando il codice di attivazione password contenuto nel modulo (nell'esempio: th3137xe) al tuo username. Al completamento di questa operazione, riceverai una email automatica al tuo indirizzo personale che ti informerà della possibilità di procedere all'impostazione della nuova password utilizzando tale codice di attivazione.

Potrai quindi procedere all'impostazione della nuova password seguendo le istruzioni descritte nel capitolo **4. Attivazione delle credenziali**Errore. L'origine riferimento non è stata trovata..

| Rev. marzo 2021 | Codice Documento: S3 registrazione credenziali | Pagina 22 di 27 |
|-----------------|------------------------------------------------|-----------------|
|                 | _ ~ _                                          | J               |

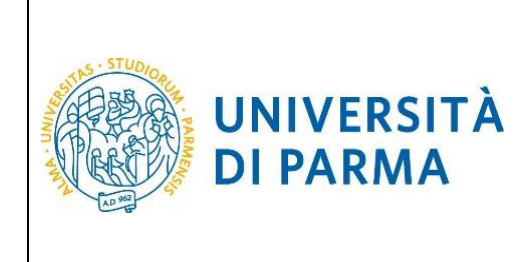

### 8. Autocensimento dei propri dati in ESSE3

Gli utenti che si sono già registrati in passato presso l'Ateneo di Parma ovvero che posseggono già credenziali di Ateneo ma che non accedono con un profilo studente in ESSE3 (dipendenti, docenti, ospiti...), per poter effettuare una immatricolazione o una iscrizione ad un concorso devono eseguire una procedura che consentirà loro di accedere ad Esse3 con un profilo "studente".

La procedura è disponibile al link

Mancano dei dati nei nostri sistemi per poterti censire

Dati mancanti

#### https://www.idem.unipr.it/secure/self\_anaper

Registrazione dati personali in ESSE3 come studente

Se i tuoi dati personali necessari non sono salvati in alcun archivio dell'Ateneo ti saranno presentate tutte le seguenti sezioni da compilare.

| Per poter accedere a ESSE3 come studente, occorre inserire i tuoi dati personali in quel sistema. |
|---------------------------------------------------------------------------------------------------|
| MAIL PERSONALE                                                                                    |
| Mail personale (*)                                                                                |
| CITTADINANZA                                                                                      |
| Cittadinanza (*) Scegli lo stato di Cittadinanza 🗸                                                |
| Città straniera di nascita                                                                        |
| Città straniera di nascita (*)                                                                    |
| DATI RESIDENZA ANAGRAFICA                                                                         |
| Indirizzo (*)                                                                                     |
| Numero civico (*)                                                                                 |
| CAP (*) 🔞                                                                                         |
| Città straniera / Località / Frazione 🛛 🖗                                                         |
| Nazione (*) 🔞 Italia 🗸                                                                            |
| Provincia (*) 🚱 🔄 🗸                                                                               |
| Comune (*) Scegli la provincia 🗸                                                                  |
| Telefono (*)                                                                                      |
| DOCUMENTO DI IDENTTITÀ                                                                            |
| Tipo Documento di identità (*) Scegli il Tipo di Documento 🗸                                      |
| Numero Documento di identità (*)                                                                  |
| Ente Emissione Documento (*)                                                                      |
| Data di emissione documento (*) (gg/mm/aaaa)                                                      |
| Data di scadenza documento (*) (gg/mm/aaaa)                                                       |
| Censisci i miei dati in ESSE3 come futuro studente                                                |

N.B. I campi contrassegnati da (\*) sono obbligatori

In caso invece l'Ateneo disponga già di alcuni di questi dati, ti saranno richiesti solo quelli mancanti.

| Rev. marzo 2021 | Codice Documento: S3_registrazione_credenziali | Pagina 23 di 27 |
|-----------------|------------------------------------------------|-----------------|
|-----------------|------------------------------------------------|-----------------|

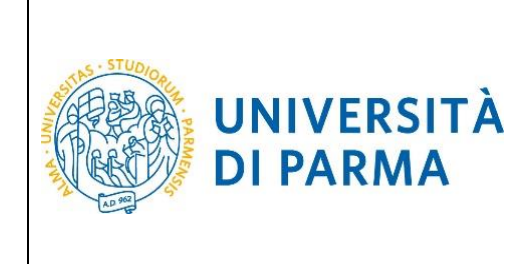

### 9. Completamento anagrafiche studente

Al termine della registrazione al sistema informativo universitario e dell'attivazione delle credenziali, puoi accedere al sistema di gestione della carriera studenti, ESSE3, dal link <u>https://unipr.esse3.cineca.it</u>, scegliendo la voce *Registrati/Accedi*.

Al primo accesso ti si presenterà una pagina di *Completamento Dati Anagrafici Web*, in cui dovrai completare i dati anagrafici richiesti, facendo clic sul pulsante relativo:

| UNIVERSITÀ DI PARMA<br>il mondo che ti aspetta                                                                                                    | Servizi online                                    | MENU  |
|----------------------------------------------------------------------------------------------------|---------------------------------------------------|-------|
| Completamento Dati Anagrafici Web                                                                                                    |                                                   |       |
| In questa pagina devi fare clic sul pulsante <b>Completamento Dati Anagrafici Web</b> per completare gli eventuali dati anagrafici mancanti.<br>Al termine del processo si attiveranno le voci del menù studente.                                                                                                    |                                                   |       |
| In caso di difficoltà, telefona al numero dedicato 0521.902050 oppure scrivi all'indirizzo helpdesk.studenti@unipr.it specificando i tuoi dati p<br>riscontrato.                                                                                                    | ersonali (nome, cognome, codice fiscale) e il pro | blema |
| Attenzione!<br>Per i corsi post-laurea dovrai contattare, in caso di difficoltà, le segreterie di competenza, specificando i tuoi dati (nome, cognome, codice fis<br>• per i master scrivere a master.formazionepermanente@unipr.it<br>• per l dottorati scrivere a dottorati@unipr.it<br>• per le scuole di specializzazione scrivere a specializzazioni@unipr.it<br>Completamento Dati Anagrafici Web | cale) e quale difficoltà hai incontrato:          |       |
|                                                                                                    |                                                   |       |

Nelle videate successive verranno evidenziati in rosso i dati mancanti rispetto a quelli già inseriti in fase di registrazione.

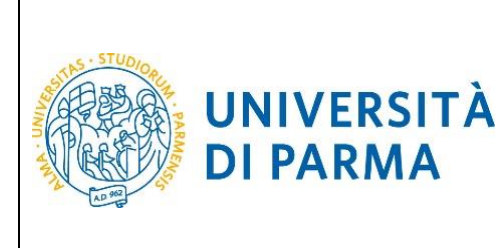

| UNIVE                                                               | RSITÀ DI PARMA                                                                                                    | Servizi online 🛛 🗮  |
|---------------------------------------------------------------------|----------------------------------------------------------------------------------------------------|---------------------|
| A 1 2 3 4                                                           |                                                                                                    |                     |
| Registrazione: Indi                                                 | rizzo di residenza                                                                                                    | 🐥 Legenda           |
| Inserisci o modifica il tuo ind                                     | dirizzo di residenza.                                                                                                    | 😤 Dato obbligatorio |
| ll campo <b>Data inizio validit</b><br>dell'anno corrente (per eser | à corrisponde alla data a partire dalla quale hai la residenza in questo indirizzo. Se non conosci questa data inserisci il p<br>npio 01/01/2016). | rimo giorno         |
| Nazione*                                                            | ITALIA                                                                                                    | ~                   |
| Provincia*                                                          | Parma                                                                                                    | ~                   |
| Comune/Città*                                                       | Parma                                                                                                    | ~                   |
| CAP*                                                                | 43100                                                                                                    |                     |
|                                                                     | se residente in Italia                                                                                                    |                     |
| Frazione                                                            |                                                                                                    |                     |
| Indirizzo*                                                          | indirizzo residenza                                                                                                    |                     |
|                                                                     | (via,piazza,strada)                                                                                                    |                     |
| N° Civico*                                                          | numero                                                                                                    |                     |
| Data inizio validità                                                |                                                                                                    |                     |
|                                                                     | (gg/mm/aaaa)                                                                                                    |                     |
|                                                                     |                                                                                                    |                     |
| Telefono*                                                           | 0521112233                                                                                                    |                     |
| Domicilio coincide<br>con residenza*                                | ⊖ Si ● No                                                                                                    |                     |
| Indietro                                                            |                                                                                                    |                     |

Completata la compilazione delle informazioni relative alla residenza, qualora si risponda "No" al campo cerchiato in rosso, si aprirà la pagina per l'inserimento delle informazioni relative al domicilio:

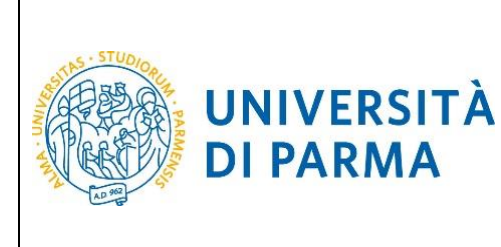

| UNIVE                                                         | RSITÀ DI PARMA Ser                                                                                                    | vizi online 🛛 🗮 |
|---------------------------------------------------------------|----------------------------------------------------------------------------------------------------|-----------------|
| A 2 3 4                                                       |                                                                                                    |                 |
| Registrazione: Indir                                          | izzo di domicilio                                                                                                    | Legenda         |
| Inserisci o modifica il tuo indi                              | irizzo di domicilio.                                                                                                    |                 |
| Il campo Data inizio validità<br>corrente (per esempio 01/01/ | i corrisponde alla data a partire dalla quale hai il domicilio in questo indirizzo. Se non conosci questa data inserisci il primo giorno dell'an<br>(2015). | no              |
| - Domicilio                                                   |                                                                                                    |                 |
| Presso                                                        |                                                                                                    |                 |
| Nazione*                                                      | ITALIA                                                                                                    |                 |
|                                                               | Il campo è obbligatorio                                                                                                    |                 |
| Provincia*                                                    | Selezionare una provincia                                                                                                    |                 |
|                                                               | Il campo è obbligatorio                                                                                                    |                 |
| Comune/Città*                                                 | Selezionare un comune                                                                                                    |                 |
|                                                               | Il campo è obbligatorio                                                                                                    |                 |
| CAP*                                                          |                                                                                                    |                 |
|                                                               | se residente in Italia                                                                                                    |                 |
|                                                               | Il Codice di Avviamento Postale è obbligatorio.                                                                                                    |                 |
| Frazione                                                      |                                                                                                    |                 |
| Indirizzo*                                                    |                                                                                                    |                 |
|                                                               | (via,piazza,strada)                                                                                                    |                 |
|                                                               | L'indirizzo e' mancante o errato.                                                                                                    |                 |
| Nº Civico*                                                    |                                                                                                    |                 |
|                                                               | Il NUMERO CIVICO è mancante o errato.                                                                                                    |                 |
| Data inizio validità *                                        | ■                                                                                                    |                 |
|                                                               | (gg/mm/aaaa)                                                                                                    |                 |
|                                                               | Inserire la data di inizio validità                                                                                                    |                 |
| Telefono                                                      |                                                                                                    |                 |
|                                                               |                                                                                                    |                 |
| Indietro Avanti                                               |                                                                                                    |                 |
|                                                               |                                                                                                    |                 |
|                                                               |                                                                                                    |                 |

Premendo il pulsante Avanti, verranno richieste alcune informazioni relative ai Contatti:

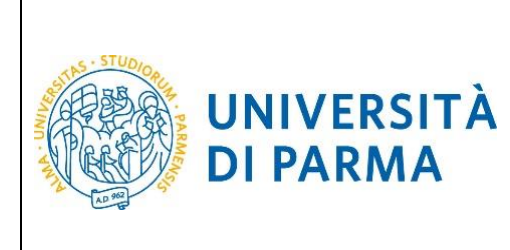

| UNIVERSITÀ DI PARMA                                               |                                                                                    | Serviz | i online                                               | MENU |
|-------------------------------------------------------------------|------------------------------------------------------------------------------------|--------|--------------------------------------------------------|------|
| A 3 4                                                             |                                                                                    |        |                                                        |      |
| Registrazione: Con<br>Inserisci o modifica i tuoi rec<br>Recapiti | tatti<br>capiti per ricevere informazioni o per essere contattato dall'Università. |        | ↓         Legenda           ★         Dato obbligatori | 0    |
| Recapito postale*                                                 | <ul> <li>Residenza</li> <li>Domicilio</li> <li>Il campo è obbligatorio</li> </ul>  |        |                                                        |      |
| E-mail<br>E-mail certificata                                      | mail@personale.it                                                                  |        |                                                        |      |
| Pref. Internazionale<br>Pref. Internazionale                      | +39                                                                                | ~      |                                                        |      |
|                                                                   | se non trovi il prefisso intenazionale nella tendina sopra scrivilo qui a fianco   |        |                                                        |      |
| Numero cenulare                                                   | 123490789<br>Max 16 caratteri                                                      |        |                                                        |      |
| Indietro Avanti                                                   |                                                                                    |        |                                                        |      |

Una volta terminata la compilazione di tutti i campi, verrai reindirizzato nella home page dell'area **Registrati** e si attiveranno tutte le voci di menù relative.

Potrai sempre procedere con la modifica/correzione dei dati anagrafici facendo clic sul link modifica della pagina mostrata o facendo clic sul menù ad hamburger e scegliendo la voce *Home*  $\rightarrow$  *Anagrafica*.

| UNIVERSIT                                                                     | À DI PARMA                                                                      | Servizi online | MENU |
|-------------------------------------------------------------------------------|---------------------------------------------------------------------------------|----------------|------|
| Area Utenti Regist                                                            | rati - Benvenuto NOME COGNOME                                                   |                |      |
| Nel menù HOME puoi visualizzare o mo<br>Nel menù SEGRETERIA inserisci, modifi | dificare i tuoi dati personali.<br>chi o visualizzi i tuoi dati amministrativi. |                |      |
| Dati Personali                                                                | Nascondi dettagli 👻                                                             |                |      |
| Foto                                                                          | 2                                                                               |                |      |
| Nome Cognome                                                                  | NOME COGNOME                                                                    |                |      |
| Residenza                                                                     | indirizzo residenza, numero<br>43100 Parma<br>tel:0521112233                    |                |      |
| Domicilio                                                                     | indirizzo domicilio, numero<br>43125 Parma<br>tel:                              |                |      |
|                                                                               | 🖻 modifica                                                                      |                |      |
| E-Mail                                                                        | mail@personale.it                                                               |                |      |
|                                                                               | 🖻 modifica                                                                      |                |      |
| E-Mail di Ateneo                                                              |                                                                                 |                |      |
| Cellulare                                                                     | @+39 123456789 (operatore)                                                      |                |      |
|                                                                               | B modifica                                                                      |                |      |